Регистрация может быть осуществлена двумя способами:

- на сайте с ФИО и эл. почты;
- через соц. Сети.

| Регистрация              |  |  |
|--------------------------|--|--|
| или через форму на сайте |  |  |
| Имя<br>Изан              |  |  |
| Фамилия                  |  |  |
| Иванов                   |  |  |
| Продолжить               |  |  |
|                          |  |  |

Наиболее простой способ – через социальные сети: Выбираете социальную сеть, в которой Вы уже зарегистрированы (U-uCoz uID, BKонтакте, Одноклассники, Twitter, Facebook, Google, Яндекс), должно появиться отдельное окно с просьбой залогиниться (войти в сеть). После ввода логина и пароля соц. Сети – создается аккаунт uID.me uCoz и Вы автоматически входите в наш сайт СНТ как

зарегистрированный пользователь.

Хотя, через форму надо будет проделать те же действия, только вместо соц. Сети укажете свой адрес эл. почты:

|   | Регистрация                                                                               |
|---|-------------------------------------------------------------------------------------------|
|   | Email                                                                                     |
|   | Ivanov.Ivan@pochta.ru                                                                     |
|   | У Я не робот гесалтсна<br>конфиденциальность «Условия использования                       |
|   | Согласен с политикой<br>конфиденциальности сайта<br>Пользовательское соглашение           |
| ľ | Я согласен на обработку персональных<br>данных и с условиями использования<br>сервиса uID |
|   | Регистрация                                                                               |

 Водите Фамилию и Имя, затем нажимаете кнопку «Продолжить»
Попадаете на страницу Регистрация, Где:

- вводите свой адрес эл. почты (например - <u>lvanov.lvan@pochta.ru</u>);

 - ставите галочку на КАПТЧУ («Я не робот», при этом, возможно, галочка встанет сразу или Вам будет предложено выбрать КАРТИНКИ с наличием на ней определенного предмета, вещи, транспорта и т.п.);
- ставите галочки, соглашаясь с политикой сайта и с обработкой персональных данных).

После этого нажимаете кнопку «Регистрация»